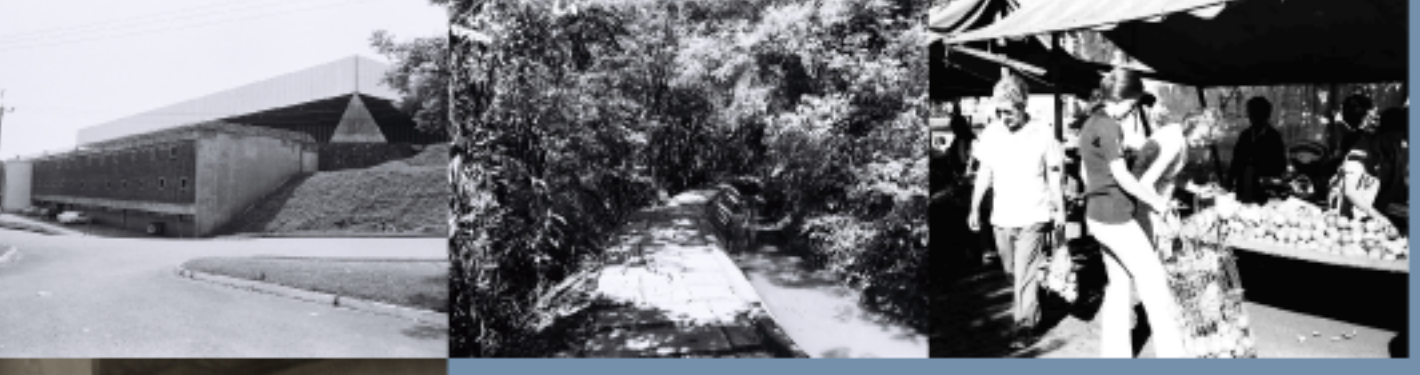

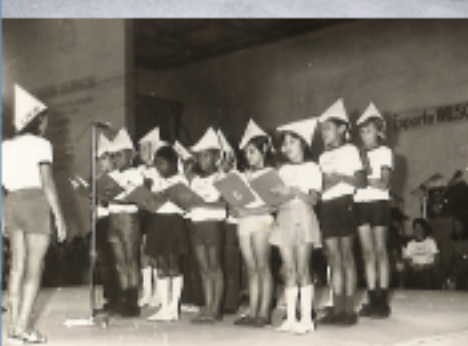

# INSTRUÇÕES DE

## NAVEGAÇÃO NA REDE MUSEUS PARANÁ

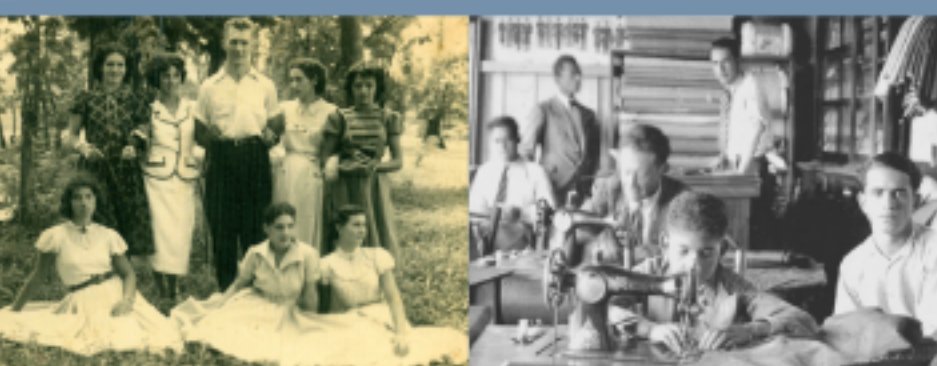

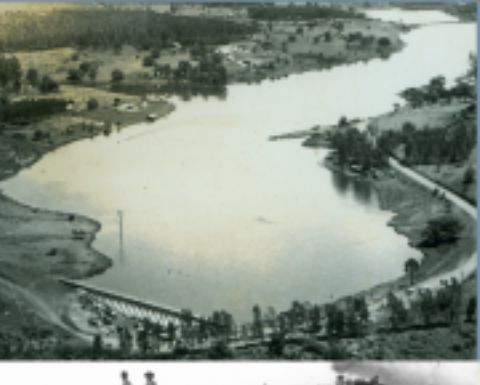

e receher GRATIS Coca Cola iurante 6 mêses

EN ENTRA

#### Website: www.memoria.pr.gov.br

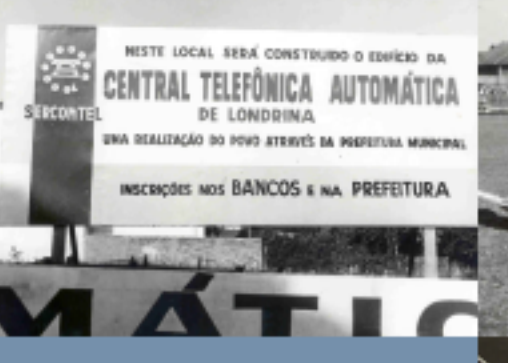

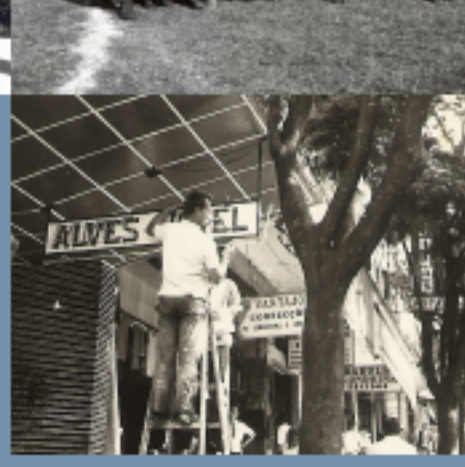

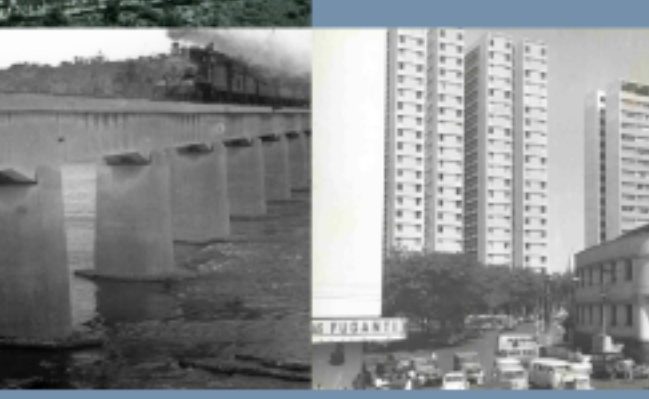

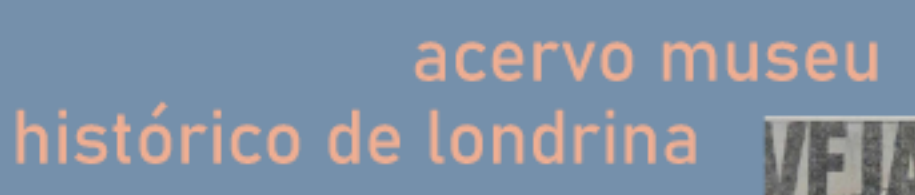

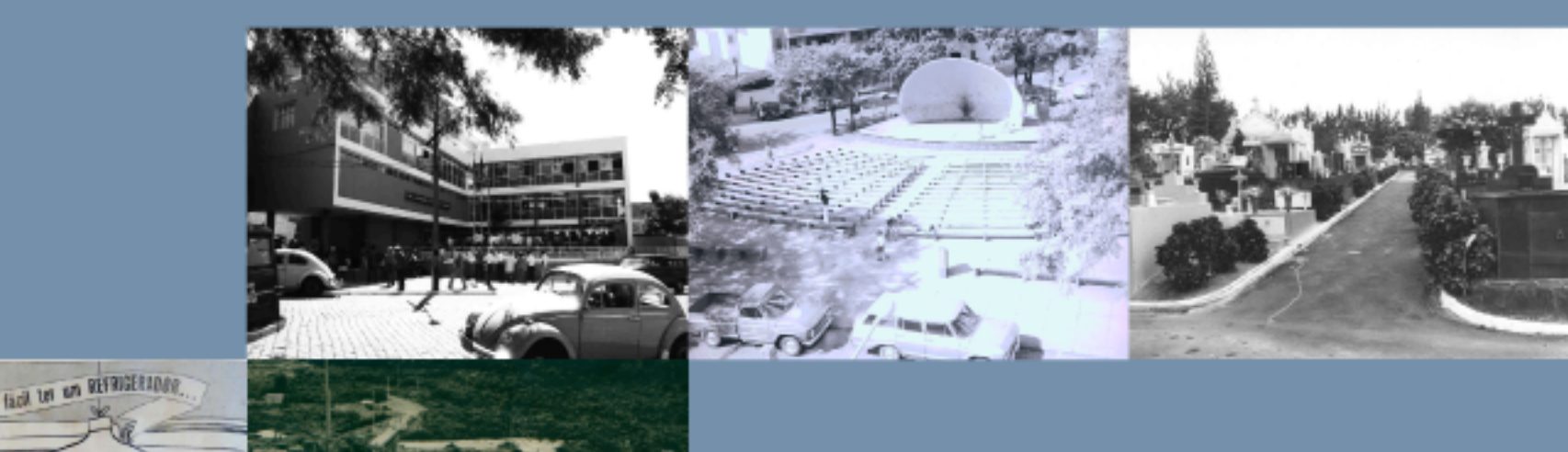

### 1 - Tela inicial do site:

|                                                                 |                                                                                                    | Q » Pergamum Nobile                                                                                                    | Elogios, sugestões, etc    Ajuda | Alto contraste    |
|-----------------------------------------------------------------|----------------------------------------------------------------------------------------------------|----------------------------------------------------------------------------------------------------|----------------------------------|-------------------|
| Pesquisa Geral                                                  | Pesquisar Limpar                                                                                                    |                                                                                                    | Selecione out                    | ras pesquisas 🗸   |
| Palavra   O Índice Buscar por: Livre  Registros por pálgina: 20 | Ordenação: Titulo                                                                                                    | Unidade de Informação:<br>Tipo de obra:<br>Coleção:                                                                    | Todas<br>Todas<br>Todas          | ><br>><br>>       |
| Prez                                                            | SEJA<br>BEM-VINDO(<br>adas e Prezados pesquisadores, a Rede de Informações MUSEUS PARANÁ                                                                                      | <b>A)!</b><br>está em constante processo de PESQUISA e DESEN                                                           | VOLVIMENTO.                      |                   |
| Recomendamos que antes de utilizar as                           | imagens ou fontes desta plataforma, é importante a verificação junto ao M<br>mesmo, conforme previsto no art. 43 da L<br>Informações e colaborações, por gentileza enviar e-n | IUSEU que salvaguarda o ACERVO com relação as i<br>ei Federal nº 11.904/2009.<br>nail para museusparana@secc.pr.gov.br | informações sobre a REPRODUÇ     | ÃO e utilização d |
| A Rede                                                          | de Informações MUSEUS PARANÁ está com mais                                                                                                    | de 256 mil registros disponíveis p                                                                                     | oara consulta.                   |                   |
|                                                                 |                                                                                                    |                                                                                                    |                                  |                   |

I.I - Na rede de informações de Museus do Paraná, o pesquisador poderá ter acesso aos diferentes tipos de acervos salvaguardados em museus.

A plataforma disponibiliza os acervos de fotografias, documentos textuais e tridimensionais. 1.2. - Os acervos disponibilizados pelo Museu Histórico de Londrina "Padre Carlos Weiss" são constituídos pelas coleções:

- José Juliani;
- João Carvalheira;
- Foto Estrela;
- Armínio Kaiser;
- Prefeitura Municipal de Londrina;
- George Craig Smith;
- Coleção de Famílias;
- Jornal Paraná Norte;
- Jornal Folha de Londrina.

#### 2 - Unidade de Informações:

|                                                                                                    | Q » Pergamum Mobile   Elogios, sugestões, etc     Ajuda Alto contr                                                          |
|----------------------------------------------------------------------------------------------------|----------------------------------------------------------------------------------------------------|
|                                                                                                    | Login                                                                                                    |
| squisa Geral                                                                                                    | Selecione outras pesquis                                                                                                    |
| Oligite o termo para a pesquisa Pesquisar Lim                                                                                                 | ipar -                                                                                                    |
| Palavra   O Índice Ordenação: Titulo V                                                                                                    | Unidade de Informação: Todas                                                                                                |
| uscar por: Livre 🗸 Ano de publicação:                                                                                                    | Tipo de obra: Todas                                                                                                    |
| agistros por página: 20 🗸                                                                                                    | Coleção: Todas                                                                                                    |
| Prezadas e Prezados pesquisadores, a Rede de Informações MUSEUS PARA                                                                          | ANÁ está em constante processo de PESQUISA e DESENVOLVIMENTO.                                                               |
| mendamos que antes de utilizar as imagens ou fontes desta plataforma, é importante a verificação junto<br>mesmo, conforme previsto no art. 43 | ao MUSEU que salvaguarda o ACERVO com relação as informações sobre a REPRODUÇÃO e utiliza<br>da Lei Federal nº 11.904/2009. |
| Informações e colaborações, por gentileza enviar                                                                                              | r e-mail para museusparana@secc.pr.gov.br                                                                                   |
| A Rede de Informações MUSEUS PARANÁ está com ma                                                                                               | ais de 256 mil registros disponíveis para consulta.                                                                         |
|                                                                                                    |                                                                                                    |
|                                                                                                    |                                                                                                    |
|                                                                                                    |                                                                                                    |
| Rede <b>©ICAP Sergamum</b>                                                                                                    |                                                                                                    |

2.1 - Para que seja possível realizar as pesquisas na rede de dados, torna-se necessário o preenchimento dos campos para que sejam filtradas as informações que o pesquisador visa coletar.

2.2- No <u>canto superior direito da tela</u> encontram-se os campos: "Unidade de informação", "Tipo de Obra" e "Coleção". Os campos devem ser preenchidos de acordo com as especificidades da pesquisa.

| Q Digite o termo para a pesquisa                                                                                                    | Pesquisar                                                 | Limpar                                                 |                                             |
|----------------------------------------------------------------------------------------------------|-----------------------------------------------------------|--------------------------------------------------------|---------------------------------------------|
| + Opções de consulta                                                                                                    |                                                           |                                                        |                                             |
| Palavra   O Indice                                                                                                    | Ordenação: Titulo 🗸                                       | Unidade de Informação:                                 |                                             |
| car por: Livre 🗸                                                                                                    | Ano de publicação:                                        | Tipo de obra:                                          | Casa da Memória Paraná                      |
|                                                                                                    | ine of hereafter                                          |                                                        | Casa da Memoria Mandel Alves Pereira        |
| Cole                                                                                                    |                                                           |                                                        | Museu Histórico de Campo Lacro              |
|                                                                                                    |                                                           |                                                        | Museu Histórico de Londrina Pe Carlos Weiss |
|                                                                                                    |                                                           |                                                        | Museu Histórico Desembargador Edmundo Me    |
|                                                                                                    | S                                                         | SEJA                                                   | O Museu Municipal Atilio Rocco              |
|                                                                                                    | BEM-V                                                     | INDO(A)!                                               | Museu Tuingui-Quera                         |
|                                                                                                    |                                                           |                                                        | Palácio Iguaçu                              |
| Prezad                                                                                                    | as e Prezados pesquisadores, a Rede de Informações MUSEUS | PARANÁ está em constante processo de PESQUISA e DESENV | Museu da Imagem e do Som de Maringá         |
| Frezadas e Frezados pesquisadores, a Rede de Informações Proseos PARAMA esta em constante processo de Pesquisa                                               |                                                           |                                                        | Museu Histórico Celso Formighieri Sperança  |
| comendamos que antes de utilizar as imagens ou fontes desta plataforma, é importante a verificação junto ao MUSEU que salvaguarda o ACERVO com relação as in |                                                           |                                                        | Museu da Imagem e do Som de Cascavel        |
|                                                                                                    | mesmo, conforme previsto no ar                            | rt. 43 da Lei Federal nº 11.904/2009.                  | Museu de Arte de Cascavel                   |
|                                                                                                    | Informações e colaborações, por gentileza e               | enviar e-mail para museusparana@secc.pr.gov.br         | Museu Histórico de Cambé                    |
|                                                                                                    |                                                           |                                                        | Museu Histórico de Maringá                  |

2.3 - Após selecionar o campo "Unidade de Informação", o pesquisador deve procurar pela instituição em que deseja encontrar os acervos disponíveis. Neste caso, deve ser selecionada a opção: "Museu Histórico de Londrina Padre Carlos Weiss".

| •                                 |                                                                                                    |                                                                        |   |
|-----------------------------------|----------------------------------------------------------------------------------------------------|------------------------------------------------------------------------|---|
| O Digite o termo para a pesquis   | a Pesquisar Lin                                                                                             | npar                                                                   |   |
| + Opções de consulta              |                                                                                                    |                                                                        |   |
| ■ Palavra   O Índice              | Ordenação: Título 🗸                                                                                         | Unidade de Informação: 1 selecionado                                   |   |
| uscar por: Uvre 🗸                 | Ano de publicação:                                                                                          | Tipo de obra:                                                          |   |
| egistros por página: 20 💙         |                                                                                                    | Tipos de obra                                                          | 1 |
|                                   |                                                                                                    | Documento textual                                                      |   |
|                                   | SEJ/<br>BEM-VINI                                                                                            | A Co(A)!                                                               |   |
|                                   |                                                                                                    | □ Numismática                                                          |   |
| Preza                             | adas e Prezados pesquisadores, a Rede de Informações MUSEUS PAR/                                            | NÁ está em constante processo de PESQ                                  |   |
| mendamos que antes de utilizar as | imagens ou fontes desta plataforma, é importante a verificação junto<br>mesmo, conforme previsto no art. 43 | ao MUSEU que salvaguarda o ACERVO co<br>da Lei Federal nº 11.904/2009. |   |
|                                   | Informações e colaborações, por gentileza envia                                                             | r e-mail para museusparana@secc.pr.gov                                 |   |
| A Rede                            | de Informações MUSEUS PARANÁ está com m                                                                     | ais de 256 mil registros dis                                           |   |
|                                   |                                                                                                    |                                                                        |   |

2.4 - O segundo campo a ser preenchido é "Tipo de Obra". O pesquisador deve especificar qual o tipo de documento que deseja pesquisar, ou seja, em pesquisas de fotografia deve-se selecionar "Fotografia".

**OBS:** Nesta parte da pesquisa o campo "Fotografia" está duplicado no sistema. Assim, o pesquisador deverá selecionar as 2 opções escritas "Fotografia".

| Pesquisa Geral                                                                   |                                            |                                      | Selecione outras pe                  | squisas | ~ |
|----------------------------------------------------------------------------------|--------------------------------------------|--------------------------------------|--------------------------------------|---------|---|
| Q Digite o termo para a pesquisa                                                 | Pesquisar Limpar                           |                                      |                                      |         |   |
| + Cpções de consulta                                                             |                                            |                                      |                                      |         | ì |
| 🖲 Palavra   🔿 Índice Ordenação: Título 🗸                                         | ·                                          | Unidade de Informação:               | 1 selecionado                        | ~       |   |
| Buscar por: Livre 🗸 Ano de publicação:                                           |                                            | Tipo de obra:                        | 2 selecionados                       | ~       |   |
| Registros por página: 20 👻                                                       |                                            | Coleção:                             |                                      | -       |   |
|                                                                                  |                                            |                                      | Foto Estrela     João Carvalheira    | -       | 2 |
|                                                                                  | Jornal Paraná Norte                        |                                      |                                      |         |   |
|                                                                                  | SEJA                                       |                                      | José Juliani                         |         |   |
|                                                                                  | BEM-VINDO(A)!                              |                                      | U Mariana Josefa de Carvalho Almeida |         |   |
|                                                                                  |                                            |                                      | Armínio Kaiser                       |         |   |
| Prezadas e Prezados pesquisadores, a Rede de Ir                                  | nformações MUSEUS PARANÁ está em cor       | stante processo de PESQUISA e DESENV | Jornal Correlo do Norte              |         |   |
| Recomendamos que antes de utilizar as imagens ou fontes desta plataforma, é impo | Oldemar Blasi                              |                                      | do                                   |         |   |
| mesmo, con                                                                       | forme previsto no art. 43 da Lei Federal r | <sup>o</sup> 11.904/2009.            | Vladimir Kozák                       |         |   |
| Informações e colabora                                                           | Coleção Asiática                           |                                      |                                      |         |   |
| 1                                                                                | Social for Berniero errori e man fore me   | a casha ana gacachi ga tar           | Enlha de Londrina                    | *       |   |
| A Dada da Informacijas MUSEUS DAS                                                | ANÁ saté som mais de 256                   | will registree disconfusions         |                                      | •       |   |
| A Rede de Informações MUSEUS PAR                                                 | tana esta com mais de 256                  | mii registros disponíveis pa         | ara consulta.                        |         |   |
|                                                                                  |                                            |                                      |                                      |         |   |

2.5 - O terceiro campo a ser preenchido é "Coleção". Neste momento o pesquisador tem a opção de selecionar uma coleção específica para pesquisar ou realizar uma pesquisa geral.

**OBS:** caso o pesquisador queira buscar por coleções específicas, é preciso saber que só é possível pesquisar uma coleção por vez.

#### 3 - Termo de Pesquisa:

| Pesquisa Geral                          |                                                                                                    |                                                                                              |                 | Selecione outras pesquisas  |
|-----------------------------------------|----------------------------------------------------------------------------------------------------|----------------------------------------------------------------------------------------------|-----------------|-----------------------------|
| Olgite o termo para a pesquisa          | Pesquisar                                                                                            | Limpar                                                                                       |                 |                             |
| +++ Opções de consulta                  |                                                                                                    |                                                                                              |                 |                             |
| Palavra   O Índice                      | Ordenação: Título 🗸                                                                                  | Unidade de Informação:                                                                       | 1 selecionado   | ~                           |
| Buscar por: Livre 🗸                     | Ano de publicação:                                                                                   | Tipo de obra:                                                                                | 2 selecionados  | ~                           |
| Registros por página: 20 🗸              |                                                                                                    | Coleção:                                                                                     | 1 selecionado   | ~                           |
|                                         | SE<br>BEM-VI                                                                                         | JA<br>NDO(A)!                                                                                | ſ               |                             |
| Prezad                                  | las e Prezados pesquisadores, a Rede de Informações MUSEUS P/                                        | RANÁ está em constante processo de PESQUISA e DESENV                                         | OLVIMENTO.      |                             |
| ecomendamos que antes de utilizar as in | nagens ou fontes desta plataforma, é importante a verificação ju<br>mesmo, conforme previsto no art. | nto ao MUSEU que salvaguarda o ACERVO com relação as in<br>43 da Lei Federal nº 11.904/2009. | formações sobre | a REPRODUÇÃO e utilização ( |
|                                         | Informações e colaborações, por gentileza em                                                         | iar e-mail para museusparana@secc.pr.gov.br                                                  |                 |                             |
| A Rede o                                | le Informações MUSEUS PARANÁ está com                                                                | mais de 256 mil registros disponíveis pa                                                     | ara consulta    | ı.                          |

**3.1** - Após selecionar todos os campos da "Unidade de Informação", o pesquisador poderá filtrar sua pesquisa a partir de palavras-chave. Nesta etapa da pesquisa, o pesquisador deverá se direcionar para <u>o canto superior esquerdo da tela do site</u>, em que encontra-se o campo "Termo de Pesquisa".

3.2 - O campo "Termo de Pesquisa" deve ser utilizado como palavras-chave.
Neste seguimento, o pesquisador deverá utilizar palavras como: "Década de 1950" ou "Londrina - PR"/ "Transporte" ou "Vestuário"/ "Mulheres" ou "Crianças"...
3.3 - Após escrever a palavra chave o pesquisador deverá clicar em "Pesquisar".

#### 4 - Resultado da Pesquisa:

| Pesquisa Geral                                                                                                    |                                                                                                    |                              | Selecione outras pesquisas                |
|----------------------------------------------------------------------------------------------------|----------------------------------------------------------------------------------------------------|------------------------------|-------------------------------------------|
| Couve Flor                                                                                                    | Pesquisar Limpar                                                                                                    |                              |                                           |
| +++ Opções de consulta                                                                                                    |                                                                                                    |                              |                                           |
| ● Palavra   ○ Índice                                                                                                    | Ordenação: Título 🗸                                                                                                    | Unidade de Informação: 1 sel | lecionado 🗸                               |
| Buscar por: Livre 🗸                                                                                                    | Ano de publicação:                                                                                                    | Tipo de obra: 2 sel          | lecionados 🗸                              |
| Registros por página: 20 🗸                                                                                                    |                                                                                                    | Coleção: 1 sel               | lecionado 🗸                               |
| Termo pesquisado<br>Couve Flor"<br>Refinar sua busca<br>Unidade de Informação<br>Museu Histórico de Londrina Pe<br>Carlos Weiss(3)<br>Tipo de obra<br>Fotografia(3) | Resultados "3" Cesta<br>Universidade Estadual de Londrina<br>Museu Histórico de Londrina Pe Carlos Weiss<br>J. Juliani<br>Fotografia<br>Fotografia<br>Fotografia - Detalhes<br>Ac. 187741<br>Instrumentos Jurídicos   Objeto Relacionado |                              | Adicionar à cesta:<br>Todos   Esta página |
| Data de publicação 2<br>?(3)                                                                                                    | Universidade Estadual de Londrina<br>Museu Histórico de Londrina Pe Carlos Weiss                                                                                                    |                              |                                           |
| Somente com                                                                                                    | J.Juliani<br>Negativo em vidro                                                                                                    |                              |                                           |

**4.1** - O resultado da pesquisa aparecerá desta forma. Para obter mais informações sobre o resultado, basta clicar em "Fotografia- Detalhes".

**4.2** - Após selecionar a opção "Fotografia - Detalhes", aparecerá uma ficha contendo todas as informações referente aquele acervo.

**4.3 -** Caso o pesquisador queira visualizar melhor a imagem, basta clicar na fotografia que a imagem será ampliada.

|                             |                |                    |                                                      |                                                                                                    | rechar | <u> </u>       |        |
|-----------------------------|----------------|--------------------|------------------------------------------------------|----------------------------------------------------------------------------------------------------|--------|----------------|--------|
| Q Couve Flor                |                | Dados do           | acervo - Foto                                        | ografia                                                                                                    |        |                |        |
| Opções de consulta          |                | 🔒 Curtir 0         | y Tweetar                                            | ·                                                                                                    |        |                | _      |
| Palavra   O Indice          |                | Orde               | nacão: Título                                        |                                                                                                    |        | 1 selecionado  |        |
| Buscar por: Livre V         |                |                    | Instituição:                                         | Universidade Estadual de Londrina                                                                                                    |        | 2 selecionados |        |
| Bacildana and alarma        |                | Núme               | ro Registro Pergamum:                                | 187741                                                                                                    |        | a selectore de |        |
| Registros por pagina: 20 *  |                |                    | Número de registro:                                  | MHL1.3.192                                                                                                    |        | I selecionado  |        |
|                             |                |                    | Números anteriores:                                  | 124-CJJ Reg. Fátima                                                                                                    |        |                |        |
| mo pesquisado               |                |                    | Proteção Legal:                                      | Estadual                                                                                                    |        |                | Adicio |
| ouve Hor"                   |                |                    | Autor (Pessoa):                                      | Juliani, José 1896 - 1976<br>Detalhes                                                                                                    |        |                | Todos  |
| finar sua busca 🚳           | Resultados "3" |                    | Nome artístico:                                      | J.Juliani                                                                                                    |        |                |        |
| 1                           |                |                    | Título:                                              | Fotografia                                                                                                    |        |                |        |
| nidade de Informação        |                |                    | Título Atribuído:                                    | Maria Juliani, filha de José Juliani, ao lado de um pé de couve-flor                                                                                                    |        |                |        |
| arlos Welss(3)              |                | Responsabilid      | lade do título atribuído:                            | Áurea Kelko Yamane                                                                                                    |        |                |        |
|                             |                |                    | Local:                                               | Londrina, PR                                                                                                    |        |                |        |
| ipo de obra<br>otografia(3) |                | Fabricante  <br>Ed | Fundição   Impressor  <br>itora   Oficina   Atelier: | Photo Studio Juliani                                                                                                    |        |                |        |
| ata de publicação 2<br>(3)  | Universida     |                    | Descrição:                                           | Fotografia PB com bordas brancas. Apresenta sujidades, início de delaminação e retoques a lápis no<br>canto superior direito. No verso, inscrições a lápis: "Maria Juliani e um exemplar de couve flor",<br>"192 CJJ", "Pioneiros de Londrina" e "124-CJJ Reg. Fát."; inscrição em caneta com o número 58 e<br>também carimbo: "UNIVERSIDADE ESTADUAL - LONDRINA - PADRE CARLOS WEISS MUSEU". |        |                |        |
|                             | mosed fils     |                    |                                                      | Maria Juliani sentada ao lado de uma couve-flor. No canto inferior esquerdo, o carimbo: "PHOTO                                                                                                    |        |                |        |

#### 5 - Para obter a Imagem em Alta Resolução:

**5.1** - Caso o pesquisador queira esta imagem em Alta Resolução, ele deve anotar o Código de Acervo (CA) desta imagem. O código de acervo estará no <u>canto superior</u> direito da fotografia ampliada.

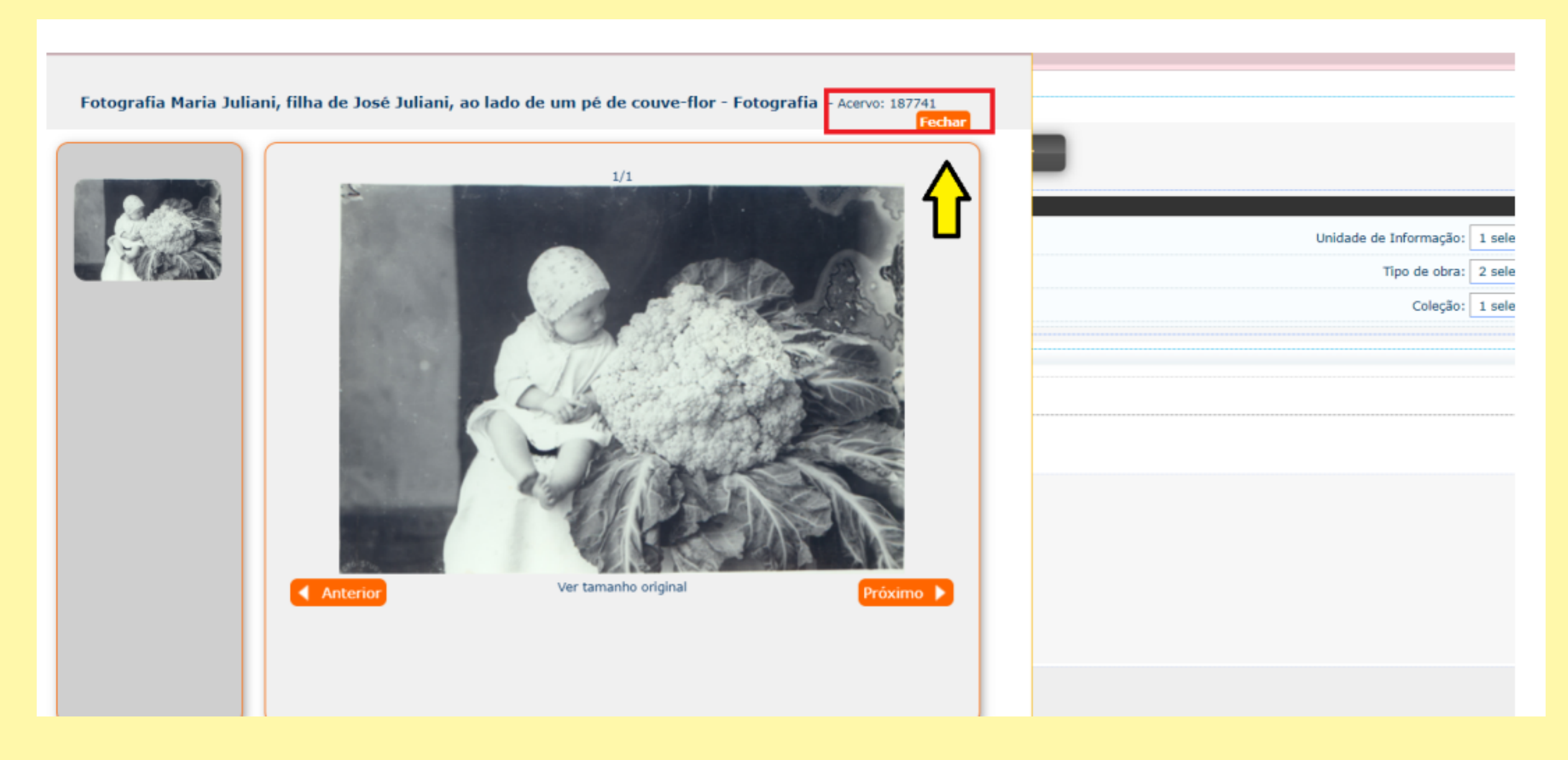

**5.2** - Este código deve ser enviado para o e-mail audiovisualmuseu@uel.br. Deste modo, o pesquisador deverá especificar que encontrou a fotografia em baixa resolução na rede de Museus Paraná e que gostaria de obter a imagem em Alta Resolução.